## Windows11 タスクバーのアイコンが変

2021/11/23「今日もハッピー♪」ブログより

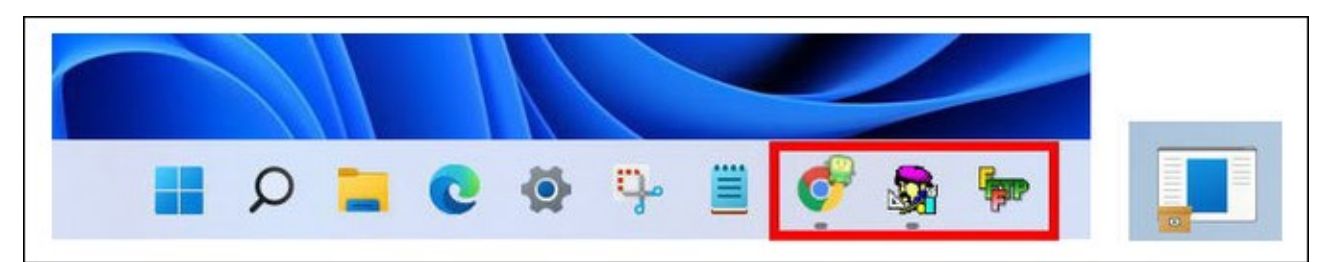

## 【アイコンキャッシュの削除】

① リンク先の(2)の「 」内をドラッグで選択させていただきます。

https://itojisan.xyz/trouble/23185/#3

- ② [Ctrl]+ [C] でコピーします。
- ③ 「スタート」ボタンを右クリックします。
- ④「ファイル名を指定して実行」をクリックします。
- ⑤ 「名前」欄に[Ctrl]+ [V] で貼り付け、 [Enter] を押します。
- ⑥ 開いて来たウィンドウの右上にある「表示」をクリックします。
- ⑦ 一番下に表示される「表示」をポイントし、「隠しファイル」をクリック

します。(チェックマークが入った状態にする)

- これで、「IconCache」が表示されます。
- ⑧リンク先と同じ表示にされたい方は、

更に、「表示」→「表示」→「ファイル名拡張子」もクリックします。 これで、拡張子(.db)が表示されます。 ⑨「IconCache.db」を右クリック、ゴミ箱アイコンをクリックします。※クリックして、画面上部のゴミ箱アイコンをクリックしても同じです。

110次に、リンク先の(4)の枠内をコピーさせていただきます。

- ① 「スタート」(または「検索」)ボタンをクリックして、画面上部の検索 欄に貼り付け、[Enter]で開きます。
- 12 リンク先の手順(5)(6)の操作を行います。

削除は、[Shift]等を利用して複数選択してからでも可能です。 これで、リンク先の対処 3 が終了です。

## アイコンを再度ピン留めする/手動で変更する

- 正しく表示されていないタスクバーのアイコンを右クリックして、「タス クバーからピン留めを外す」をクリックします。
- **②** 「スタート」ボタンをクリックします。
- ③ 目的のショートカットアイコンは、「ピン留め済み」の中にあるので、右 クリックして、「タスクバーにピン留めする」をクリックします。

私の場合は、これで戻って来てくれました。

それ以外の手順は省略しますが、それでもダメな場合は、リンク先が非常に分 かりやすいので、参考にさせていただくと良いと思います。